# Bestimmen Sie den RTP-Stream für die Analyse von Paketverlusten in Wireshark für Sprach- und Videoanrufe.

#### Inhalt

Einführung Problem

## Einführung

In diesem Dokument wird beschrieben, wie der Real-Time Streaming (RTP)-Stream für die Analyse von Paketverlusten in Wireshark bei Sprach- und Videoanrufen entschlüsselt wird. Sie können Wireshark-Filter verwenden, um die gleichzeitige Paketerfassung zu analysieren, die an oder nahe der Quelle und dem Ziel eines Anrufs durchgeführt wird. Dies ist nützlich, wenn Sie Probleme mit der Audio- und Videoqualität beheben müssen, wenn Netzwerkverluste vermutet werden.

### Problem

In diesem Beispiel wird dieser Anruffluss verwendet:

IP-Telefon A (zentraler Standort A) > 2960-Switch > Router > WAN-Router (zentraler Standort) > IPWAN > WAN-Router (Standort B) > Router > 2960 > IP-Telefon B

In diesem Szenario besteht das Problem darin, dass Videoanrufe von IP-Telefon A zu IP-Telefon B zu einer schlechten Videoqualität von dem zentralen Standort A zu der Zweigstelle B führen, wo die Zentrale eine gute Qualität hat, die Zweigstelle jedoch Probleme hat.

In der Streaming-Statistik des IP-Telefons der Außenstelle werden verlorene Pakete angezeigt:

| cisco                  | Streaming Statistics<br>Cisco IP Phone CP-8941(SEP00077ddfbe65) |                       |  |  |  |  |  |  |  |
|------------------------|-----------------------------------------------------------------|-----------------------|--|--|--|--|--|--|--|
| Device Information     | Remote Address                                                  | 192.168.10.146/20568  |  |  |  |  |  |  |  |
| Network Setup          | Local Address                                                   | 192.168.207.231/20808 |  |  |  |  |  |  |  |
| Network Statistics     | Start Time                                                      | 00:00:00              |  |  |  |  |  |  |  |
| Ethernet Information   | Stream Status                                                   | Not Ready             |  |  |  |  |  |  |  |
| Network                | Host Name                                                       | SEP00077ddfbe65       |  |  |  |  |  |  |  |
| Device Logs            | Sender Packets                                                  | 4745                  |  |  |  |  |  |  |  |
| Console Logs           | Sender Octets                                                   | 3144928               |  |  |  |  |  |  |  |
| Core Dumps             | Sender Codec                                                    | H264                  |  |  |  |  |  |  |  |
| Status Messages        | Sender Reports Sent                                             | 16                    |  |  |  |  |  |  |  |
| Debug Display          | Sender Report Time Sont                                         | 11:19:34              |  |  |  |  |  |  |  |
| Streaming Statistics 🧃 | Revr Lost Packets                                               | 199                   |  |  |  |  |  |  |  |
| Stream 1               | Avg June                                                        | 40                    |  |  |  |  |  |  |  |
| Stream 2               | Revr Codec                                                      | H264                  |  |  |  |  |  |  |  |
|                        | Revr Reports Sent                                               | 1                     |  |  |  |  |  |  |  |
|                        | Revr Report Time Sent                                           | 11:18:14              |  |  |  |  |  |  |  |
|                        | Revr Packets                                                    | 4675                  |  |  |  |  |  |  |  |
|                        | Revr Octets                                                     | 3113320               |  |  |  |  |  |  |  |
|                        | MOS LQK                                                         | 0.0000                |  |  |  |  |  |  |  |
|                        | Avg MOS LQK                                                     | 0.0000                |  |  |  |  |  |  |  |
|                        | Min MOS LQK                                                     | 0.0000                |  |  |  |  |  |  |  |
|                        | Max MOS LQK                                                     | 0.0000                |  |  |  |  |  |  |  |
|                        | MOS LQK Version                                                 | 0.9500                |  |  |  |  |  |  |  |
|                        | Cumulative Conceal Ratio                                        | 0.0000                |  |  |  |  |  |  |  |
|                        | Interval Conceal Ratio                                          | 0.0000                |  |  |  |  |  |  |  |
|                        | Max Conceal Ratio                                               | 0.0000                |  |  |  |  |  |  |  |
|                        | Conceal Sees                                                    | σ                     |  |  |  |  |  |  |  |
|                        | Severely Conceal Secs                                           | 0                     |  |  |  |  |  |  |  |
|                        | Latency                                                         | 389                   |  |  |  |  |  |  |  |
|                        | Max Jitter                                                      | 50                    |  |  |  |  |  |  |  |
|                        | Sender Size                                                     | 0 ms                  |  |  |  |  |  |  |  |

de 2

#### Lösung

Schlechte Qualität zeigt sich nur auf der Zweigstelle, und da der zentrale Standort ein gutes Bild sieht, sieht es so aus, als würde der Stream von der Zentrale zur Zweigstelle Pakete über das Netzwerk verlieren.

Central Gateway: 192.168.10.253 Central WAN router: 192.168.10.254 Branch WAN router: 192.168.206.210 Branch Gateway: 192.168.206.253 Branch IP phone: 192.168.207.231

Die Paketerfassungen werden auf dem WAN-Router der Zentrale und Zweigstelle durchgeführt, und das WAN verwirft diese Pakete. Konzentrieren Sie sich auf den RTP-Stream vom zentralen IP-Telefon (192.168.10.146) zum IP-Telefon der Außenstelle (192.168.207.231). Dieser Stream übersieht Pakete auf dem WAN-Router der Außenstelle, wenn das WAN die Pakete im Stream vom zentralen WAN-Router zum WAN-Router der Außenstelle verwirft. Verwenden Sie die Filteroptionen in Wireshark, um das Problem zu isolieren:

- 1. Öffnen Sie die Erfassung in Wireshark.
- 2. Verwenden Sie den Filter ip.src==192.168.10.146 && ip.dst==192.168.207.231. Dadurch werden alle UDP-Streams vom zentralen IP-Telefon an das IP-Telefon der Außenstelle gefiltert.
- 3. Führen Sie die Analyse nur für die Zweigstellenerfassung durch. Beachten Sie jedoch, dass Sie diese Schritte auch für die zentrale Erfassung ausführen müssen.
- 4. In diesem Screenshot wird der UDP-Stream zwischen der Quell- und der Ziel-IP-Adresse gefiltert und enthält zwei UDP-Streams (differenziert durch die UDP-Portnummern). Dies ist ein Videoanruf, sodass zwei Streams vorhanden sind: Audio und Video. In diesem Beispiel sind die beiden Streams:

Stream 1: UDP-Quellport: 20560, Zielport: 20800

| In the state of a fact base and diversity of the state of                                                                                              | · tymes t                                                                                                    | deer Freib Nes                                                       | 17                                                                                                    |   |
|----------------------------------------------------------------------------------------------------|----------------------------------------------------------------------------------------------------|----------------------------------------------------------------------|----------------------------------------------------------------------------------------------------|---|
| Ting Secon                                                                                                    | Destination                                                                                                    | Protocol                                                             | Longh, Mrs                                                                                                    |   |
| TO REPORT OF THE ISSUE                                                                                                    | 1000 1041 2010 2011                                                                                                    |                                                                      | 714 Subscription 1999 Text builting part 2004                                                                                                    | - |
| 32.890343300 190.468.13.145                                                                                                    | 190.108.107.200                                                                                                    | 2.9                                                                  | 214 source perts 20500 leastimation perts 2000                                                                                                    |   |
| 47. BOERDOD 110.188.53.515                                                                                                    | 190.168.324.245                                                                                                    | 204                                                                  | of the new pert: state testimation part: state                                                                                                    |   |
| 15 004041000 100 100 10 100                                                                                                    | 100.108.207.201                                                                                                    |                                                                      | 214 Super-parts 2000 Destination parts 2000                                                                                                    |   |
| AC TRANSPORT THE TER TO THE                                                                                                    | 100 100 177 177                                                                                                    |                                                                      | the sector period sector teacter period sector and a sector and a sector sector and a sector sector se |   |
| 15 054252000 112,168,10,145                                                                                                    | 142.168.237.251                                                                                                    | 100                                                                  | 214 Server and 2000 Ded Ded Ded to part 2000                                                                                                    |   |
| 30.004242000 192.468.10.145                                                                                                    | 190,108,207,201                                                                                                    | 2.9                                                                  | 214 yource port: 20500 septimeter port: 2000                                                                                                    |   |
| 44.1042/AD00 100.148.13.196                                                                                                    | 199.168.314.245                                                                                                    | 100                                                                  | 214 tearce port: stead Destination part: state                                                                                                    |   |
| 35 104242300 102.168.10.145                                                                                                    | 102.168.207.255                                                                                                    | 100                                                                  | 214 Source parts 20592 Test had been parts 23523                                                                                                    |   |
| 30.144115000 190.108.10.145                                                                                                    | 190.108.207.200                                                                                                    | 2.9                                                                  | 214 perros port: 2000 septimetor port: 2000                                                                                                    |   |
| dr. 1044/80/0 110.188.00.010                                                                                                    | 110.168.224.241                                                                                                    |                                                                      | 24 Sarce port: state Destination part: Jaka                                                                                                    |   |
| 33 204245000 197 168 13 165                                                                                                    | 192 108 337 231                                                                                                    |                                                                      |                                                                                                    |   |
| 44. Article 200 100, 148, 32, 370                                                                                                    | 100,148,224,240                                                                                                    | 100                                                                  | of Sarce cost: store Destruction cost, and                                                                                                    |   |
| 15.251204000 102.168.10.185                                                                                                    | 102.168.237.253                                                                                                    | 100                                                                  | C 104 Same jamin 2000 Red Dation jamin 2001                                                                                                    |   |
| 30.244223800 190.108.13.145                                                                                                    | 190.108.207.201                                                                                                    | 2.9                                                                  | distance in the second second se |   |
| 44.20426-000 100.168.10.110                                                                                                    | 190.168.324.245                                                                                                    | 100                                                                  | 214 Barrow port: stast Destination part, state                                                                                                    |   |
| 15.254259500 102.188.10.186                                                                                                    | 142.148.237.255                                                                                                    | 100                                                                  | 214 Securitaria 2650 Red Dating pair 2300                                                                                                    |   |
| 33.304236300 191.108.13.145                                                                                                    | 190.108.201.200                                                                                                    | 2.4                                                                  | 244 Serve pert: 2000 Bestimation part: 2000                                                                                                    |   |
| St. 61101200 100.108.33.310                                                                                                    | 100.148.327.265                                                                                                    |                                                                      | 24 General port, state Destriction part, 2200                                                                                                    |   |
| 33 351015000 192 108 13 165                                                                                                    | 192 108 317 231                                                                                                    |                                                                      | (i) Super-party (SSS), party and party space (SSS).                                                                                                    |   |
| 44, 4, 350, 350, 150, 148, 12, 110                                                                                                    | 100.148.227.201                                                                                                    | 100                                                                  | to barce pert: store pertruitie pert: store                                                                                                    |   |
| 15. 150412000 1107.168.10.185                                                                                                    | 142.168.237.255                                                                                                    | 100                                                                  | 1106 Sweet parts 2058. Ded Dattes parts 2359                                                                                                    |   |
| 33.361826300 191.168.13.145                                                                                                    | 190,168,207,201                                                                                                    | 2.9                                                                  | 1371 source pert: 2000 sestimation part: 1000                                                                                                    |   |
| dr. doi:d/03.00 110.118.03.010                                                                                                    | 190.168.324.245                                                                                                    | 100                                                                  | sue baarde port: stone destination port: stone                                                                                                    |   |
| 15 107151000 1107.168.10.186                                                                                                    | 110.168.207.255                                                                                                    |                                                                      | 214 Super parts 20500 Ded Dad Los parts 23023                                                                                                    |   |
| 33.300230300 191.108.13.145                                                                                                    | 190.100.207.200                                                                                                    | 2.4                                                                  | 101 Series peri: 2000 Lestimation pert: 1000                                                                                                    |   |
| 11 111714000 100 148 10 148                                                                                                    | 102 148 227 213                                                                                                    |                                                                      | de terre parte attente destructure parte attente<br>de format attente attente destructure parte attente                                                                                                    |   |
| 33, 396611900, 192, 168, 13, 145                                                                                                    | 190, 168, 207, 201                                                                                                    | 2.8                                                                  | 1121 source port: 2050, santimation part: 13005                                                                                                    |   |
| 44 44130300 140.148.53.510                                                                                                    | 110.168.224.245                                                                                                    | 100                                                                  | 10-6 Searce port: stoke Destruction port: space                                                                                                    |   |
| 15. 001801000 1107.168.10.1a6                                                                                                    | 142.168.207.251                                                                                                    | 100                                                                  | 214 Summing parts 20592 Read Dualing parts 20020                                                                                                    |   |
| 33.397336800 192.168.13.145                                                                                                    | 190,168,307,200                                                                                                    | 2.9                                                                  | 796 searce port: 20560 seatimation port: 20068                                                                                                    |   |
| 44. 48/808080 110.148.53.510                                                                                                    | 190,168,224,241                                                                                                    | 100                                                                  | too beinge pert: stone - pertination part: stone                                                                                                    |   |
| zano: zan bytes en erre (zna bri<br>n 13. den elemannen (den brid<br>er versten) versten 4. arc. 182.<br>Lagram Versten), mor Parc, doa.<br>192 hytes) | (1) Der Syner Leptenrei (<br>Indersenförförför), Den Chan<br>(8.16.164 (1991,168.17.19)<br>(2.16.164 (1991,168.17.19))<br>(2.16.16), Det Bart: 2.000 | uni dine a<br>Gilandi (<br>A. peri 192<br>A. peri 192<br>A. peri 192 | n (normalizer en                                                                                                    |   |
| C7 7d cf ba C5 4d 40 40 40 an 10 1<br>C4 bi ba C5 5d 41 51 an 40 c7 10 1                                                                               | 6 30 30 45 80                                                                                                    | 6.1 <b>6</b> .                                                       |                                                                                                    |   |

Stream 2: UDP-Quellport: 20561, Zielport: 20801

5. Wählen Sie ein Paket aus einem der Streams aus, und klicken Sie mit der rechten Maustaste auf das Paket.

- 6. Wählen Sie Decode As.. (Decodieren als) aus. und geben Sie RTP ein.
- 7. Klicken Sie auf Akzeptieren und OK, um den Stream als RTP zu decodieren.

| Branchipcaphig (Wireshark 1.8.4 (SVN Rev 46230 from /tru     | nk 1.80                        |                         | _                  |                            |  |
|--------------------------------------------------------------|--------------------------------|-------------------------|--------------------|----------------------------|--|
| File Fillt View Go Canture Analyze Statistics Take           | thems Tools Internals Eds      |                         |                    |                            |  |
| De for Ten Te Tobre Derive Server and                        | in the product of the second   |                         |                    |                            |  |
| 물목대표표 [2] 21 22 22 23 24 24 24 24 24 24 24 24 24 24 24 24 24 | 👳 😜 🖉 👱 🛛 🗖 🔄 🔍 Q              | 역 [1] 🕷 🗷 🧏             | ※ 出                |                            |  |
| Ex                                                           |                                |                         |                    |                            |  |
| Fiber: Tpurche 10/146 aler (prester 10/2 166/20/ 201         | • Expression. Clear >          | bbill save              |                    |                            |  |
| No. Time Source                                              | Destination                    | Protocol Length Info    |                    |                            |  |
| 2293 32.983837000 192.168.10.146                             | 192.168.207.231                | UDP 214 SOU             | ince port: 20560   | destination port: 20800    |  |
| 2295 32.992012000 192.168.10.146                             | 192.168.207. Mark Parlat       | Hoania)                 | ince part: 20560   | Destination port: 20800    |  |
| 2296 32.992826000 192.168.10.146                             | 192.168.207.                   | indexed by              | arce port: 20569   | Destination port: 20809    |  |
| 2299 33.004041000 192.168.10.146                             | 192.168.207grotePacke          | 1 (00 gglic)            | arce port: 20560   | Destination port: 20800    |  |
| 2402 33.023654000 192.168.10.146                             | 192.168.207. G Set Time Ref    | erence (toggie)         | arce port: 20560   | Destination port: 20800    |  |
| 2104 11.044242000 192.168.10.146                             | 192.168.207. G Time Shift.     | 20                      | arce port: 20560   | Destination port: 20800    |  |
| 2106 11.061218000 142.168.10.146                             | 142, 168, 207. Et F-Stor Add P | acket Comment           | arce port: 20560   | nest that con port : 20800 |  |
| 2104 11.040212000 192.168.10.146                             | 192.168.207. E con or each     | Corres a sector all las | arce port: 20550   | next mat con port : 20800  |  |
| Z H0 11.101250000 1NZ.168.10.146                             | Manually Ra                    | ohic Address            | ALL PROPERTY AND   | next mat fon port : 20000  |  |
| 2 HZ 11, 124247000 182, 168, 10, 146                         | 192.100.202.                   |                         | ITTP (KITT: ZUSAU  | best that for port : 20400 |  |
| 2114 11.104119000 192.168.10.106                             | Taz. Ton. 202 . Apply as Life  | · · ·                   | ALL PROPERTY 20500 | Destination port: 20000    |  |
| 2116 11.1011380.00 192.108.10.106                            | Prepare a Filt                 | u * 💾                   | arte part: 20500   | Destination port: 20000    |  |
| 2120 11 201240000 192 168 10 126                             | Conversation                   | Filter 🕨 📑              | ance ports 20500   | Destination port: 20000    |  |
| 2121 11 22411000 142 168 10 146                              | 192 168 207 Colorize Con       | venation +              | ince parts 20580   | Destination port: 20000    |  |
| 2125 11 211200000 162 168 10 146                             | 192.100.207                    | ,                       | ance port: 20000   | Destination port, 2000     |  |
| 2128 11 244221000 162 168 10 146                             | 192 108 207                    |                         | ince port: 20501   | Destination port: 20800    |  |
| 2120 12 26/2010/00 162 168 10 146                            | 192.100.2071 Foldwitchs        | insam P                 | ince port: 20560   | Destination port: 20800    |  |
| 2222 22 284259000 192 108 10 146                             | 192 108 207 Follow UDP 5       | tream C                 | rce port: 20560    | Destination port: 20800    |  |
| 2235 23, 204239000 192, 168, 16, 146                         | 192 168 207 Follow 551 9       | nearm C                 | ince port: 20560   | Destination port: 20800    |  |
| 2337 33, 323855000 192, 108, 10, 146                         | 192, 168, 207, 5.00            |                         | ICCP port: 20560   | Destination port: 20800    |  |
| 2339 33, 344144000, 192, 168, 10, 146                        | 192, 168, 207                  | - F.                    | ICCP port: 20560   | Bestination port: 20800    |  |
| 2340 33, 351615000 192, 168, 10, 146                         | 192, 168, 207, 3 Decode As.,   |                         | ICCR port: 20568   | Destination port: 20808    |  |
| 2341 33, 352561000 192, 168, 10, 146                         | 192,168,207, at Smith          |                         | ICCE DOLT: 20568   | pestination port: 20808    |  |
| 2342 33, 358522000 192, 168, 10, 146                         | 192,168,207,                   |                         | IFCE DOTT: 20568   | pestination port: 20808    |  |
| 2348 33.362826000 192.168.10.146                             | 192, 168, 207, Show Packet     | n New Window            | Ince port: 20568   | pestination port: 20808    |  |
| 2349 33.366378000 192.168.10.146                             | 192,168,207,231                | UDP 858 500             | Ince port: 20568   | pestination port: 20808    |  |
| 2350 33.367331000 192.168.10.146                             | 192.168.207.231                | UDP 214 500             | Ince port: 20560   | pestination port: 20800    |  |
| 2351 33.368236000 192.168.10.146                             | 192.168.207.231                | UDP 165 500             | Ince port: 20568   | pestination port: 20808    |  |
| 2354 33.381821000 192.168.10.146                             | 192.168.207.231                | UDP 68 500              | arce port: 20568   | pestination port: 20808    |  |
| 2355 33.382774000 192.168.10.146                             | 192.168.207.231                | UDP 60 500              | ince port: 20568   | pestination port: 20808    |  |
| 2356 33.388611000 192.168.10.146                             | 192.168.207.231                | UDP 1125 500            | arce port: 20568   | pestination port: 20808    |  |
| 2357 33.303001000 192.168.10.146                             | 192.168.207.231                | UDP 1079 Sou            | ince port: 20568   | pestination port: 20808    |  |
| 2358 33.303803000 192.168.10.146                             | 192.168.207.231                | UDP 214 SOU             | arce port: 20560   | pestination port: 20800    |  |
| 2359 33.397038000 192.168.10.146                             | 192.168.207.231                | UDP 796 SOU             | arce port: 20568   | Destination port: 20808    |  |
| 2360 33.397988000 192.168.10.146                             | 192.168.207.231                | UDP 165 SOU             | ince port: 20568   | Destination cont: 20808    |  |
| * <u></u>                                                    |                                |                         |                    | н                          |  |

# Frame 2295: 214 bytes on wire (1712 bits), 214 bytes captured (1212 bits) on interface 0
# Ethernet TT, Src: cisco\_ae:60:06 (#8:40:40:ae:60:06), Dst: cisco\_df:he:65 (00:02:2d:df:he:65)
# Internet Protocol Version 4, Src: 140.168.10.146 (140.168.10.146), Dst: 140.168.202.211 (192.168.207.211)
# User Batagram Protocol, Src Furt: 20:00 (20:00), Dst Port: 20:00 (20:00)
# Data (172 bytes)

Ein Stream wird als RTP decodiert, der andere als nicht codiertes UDP.

|     | handhips | april | Wineshark.  | 1.8.4 (SVN   | Rev 45250 Iv | on Assole) | 181     |               | _             |                                                                                |
|-----|----------|-------|-------------|--------------|--------------|------------|---------|---------------|---------------|--------------------------------------------------------------------------------|
| 5k  | Evér     | ljoe  | Su Capita   | ne Analys    | e Žutistica  | Telephor   | ng Ioob | Johannah Help |               |                                                                                |
| 8   | 16 B     | - 96  |             | <b>n</b> x a | BAL          |            | 4 7     |               | 0000          | 四十篇 20 👫 第十篇                                                                   |
| nı  | ec ip.m  | 192   | 168,000,965 | Si ipulet    | 190,188,007  | 233        |         | · Dypression. | Cher Apply Sa | Sava                                                                           |
| No. |          | Time  |             | Source       |              |            | Doline  | tion          | Protocol      | of Length Info                                                                 |
|     | 2293     | 32.9  | \$3837000   | 192.16       | 8.10.146     |            | 192.1   | 68.207.231    | RTP           | 214 PT=LTU-T 6.722, SSRC=0x53796751, Seq=29570, Time=2249459473                |
|     | 2295     | 32.9  | 32012000    | 192.16       | 8.10.146     |            | 192.1   | 68.207.231    | RTP           | 214 PT=ITU T G.722, SSRC=0x53796751, Scq=29569, T1mc=2249459313                |
|     | 2296     | 32.9  | 2526000     | 192.16       | 5.10.14e     |            | 192.1   | e6.207.231    | RTP           | 62 PT-Reserved for RTCP conflict avoidance, SSRC-0x81C40002, Seg-1, Time-41284 |
|     | 2299     | 31.0  | 04041000    | 192.16       | 1.10.146     |            | 192.1   | 68.207.231    | RTP           | 214 PT=TTU=T_6.722, SSRC=0x53796751, Seq=29571, Time=2249459633                |
|     | 2302     | 33.00 | 23654000    | 192.168      | \$.10.146    |            | 192.1   | 68.207.231    | RTP           | 214 PT=ITU T G.722, SSRC=0K53796751, Scq=29572, T1mc=2249459793                |
|     | 2304     | 33.04 | 44242000    | 192.165      | \$.10.14e    |            | 192.1   | 65.207.231    | RTP           | 214 PT-ITU-T G. /22, SSRC-Ux33/96/31, Seq-295/3, Time-2249459953 Audio stream  |
|     | 2306     | 31.0  | 14238000    | 192.16       | 1.10.146     |            | 192.1   | 68.207.231    | RTP           | 214 PT-TTU-T 6.722, SSRC-0x53796751, Seq-29574, Time-2249460111                |
|     | 2308     | 33.0  | 4212000     | 192.16       | \$.10.146    |            | 192.1   | 68,207,231    | RIP           | 214 PT=ITU-T G.722, SSMC=0K53796751, Seq=29575, T1me=2249460273                |
|     | 2310     | 33.10 | 04256000    | 192.165      | \$.10.14e    |            | 192.1   | 68.207.231    | RTP           | 214 PT-ITU-T G./22, SSRC-Ux53/96/51, Seq-295/6, Time-2249460433                |
|     | 2312     | 31.13 | 24247000    | 192.16       | 4.10.146     |            | 192.1   | 65.207.211    | RTP           | 214 PT-TTU-T 6.722, SSRC-0x51796751, Seq-29577, Time-2249460591                |
|     | 2314     | 33.1  | 44119000    | 192,16       | 8.10.146     |            | 192.1   | 68,207,231    | N UP          | 214 PT=1TU-T 0.722, SSMC=0x53796751, Seq=29578, T1me=2249460753                |
|     | 2316     | 33.1/ | 54338000    | 192.16       | \$.10.146    |            | 192.1   | 68.207.231    | RTP           | 214 PT=ITU-T G./22, 55RC=0x53/96/51, Seq=295/9, Time=2240460913                |
|     | 2 318    | 31.3  | 14099000    | 192.16       | 5.10.14e     |            | 192.1   | 66.207.211    | RTP           | 214 PT ITU-T 6.722, SSRC 0x51796751, Seq 29550, Time 2249461071                |
|     | 2320     | 33.2  | 04249000    | 192,160      | 8,10,146     |            | 192.1   | 68,207,231    | N.IP          | 214 PT=110-1 G.722, SSMC=0x53796751, Seq=29581, (1me=2249461233                |
|     | 2323     | 33.2  | 24133000    | 192.168      | \$.10.146    |            | 192.1   | 68.207.231    | RTP           | 214 PT=ITU-T G.722, SSRC=0K53796751, Seq=29582, Time=2249461393                |
|     | 2.325    | 31.2  | 13709000    | 192.16       | s.10.14e     |            | 192.1   | 66.207.211    | UDP           | 108 Source port: 20381 Destination port: 20801                                 |
|     | 2328     | 33,2  | 14223000    | 192,160      | 8.10.146     |            | 192.1   | 68,207,231    | RTP           | 214 PT=1TU-T 6-722, SSMC=0x53796751, Seq=29583, T1me=2249461553                |
|     | 2330     | 33.2  | 64295000    | 192.16       | s.10.146     |            | 192.1   | 68.207.231    | RTP           | 214 PT=ITU-T G.722, SSRC=0K53796751, Scq=29584, T1mc=2249461713                |
|     | 2333     | 31.2  | \$4258000   | 192.16       | s.10.14e     |            | 192.1   | 66.207.231    | RTP           | 214 PT-ITU-T G.722, SSRC-0x53796751, Seq-29585, Time-2249481873                |
|     | 2335     | 33.3  | 04239000    | 192.16       | 4.10.146     |            | 192.1   | 68.207.231    | RTP           | 214 PT=TTU=T_6.722, SSRC=0x53796751, Seq=29586, Time=2249462033                |
|     | 2337     | 33.3  | 23855000    | 192.168      | 8.10.146     |            | 192.1   | 68.207.231    | RTP           | 214 PT=ITU T G.722, SSRC=0K53796751, Scq=29587, T1mc=2249462193                |
|     | 2339     | 31.5  | 14144000    | 192.165      | 5.10.14e     |            | 192.1   | 66.207.231    | RTP           | 214 PT-ITU-T G.722, SSRC-Ux33/96/31, Seq-29588, Time-2249462351                |
|     | 2340     | 21.2  | \$1.61 5000 | 192.16       | 4.10.146     |            | 192.1   | 68.207.231    | RTP           | 68 PT-Dynamic#TP-Type-97, SS&C-0x189689C0, Seq-45514, Time-93510574            |
|     | 2341     | 31.3  | 120310-0    | 192,160      | 8.10.146     |            | 192.3   | 68.207.231    | RIP           | 60 PT-CynamickTP Type 97, SSRC=0x18588900, Scq=45515, Time=03510574 VideO Stre |
|     | 2342     | 51.5  | \$8522000   | 192.165      | \$.10.14e    |            | 192.1   | 66.207.231    | RTP           | 1106 PT=DynamicRTP=Type=97, SSRC=0x1E0E50C0, Seq=45516, Time=93510574          |
|     | 2348     | 31.5  | 12526000    | 192.16       | 1.10.146     |            | 192.1   | 68.207.211    | RTP           | 1075 FT-OynamicRTP-Type-97, SSRC-0x189089C0, Seq-45517, Time-93510574          |
|     | 2349     | 33.3  | 66378000    | 192,168      | 8.10.146     |            | 192.1   | 68,207,231    | Rib           | 858 P1=0yhaw1ck1P_Type=97, SSRC=0x189689c0, Seq=45518, T1me=93510574           |
|     | 2350     | 33.5  | 67331000    | 192.16       | \$.10.146    |            | 192.1   | 68.207.231    | RTP           | 214 PT=ITU=T G./22, SSRC=0x53/96/51, Seq=29589, Time=2249462513                |
|     | 2 3 5 1  | 51.5  | 58216000    | 192,165      | 5.10.146     |            | 192.1   | 65.207.211    | RTP           | 165 PT-DynamicRTP-Type-97, SSRC-0x18908900, Seq-45519, Time-91510574, Mark     |
|     | 2354     | 33,3  | \$1821000   | 192,160      | 8,10,146     |            | 192.1   | 68.207.231    | R DF          | 68 ктерулая1скти-турс-97, ъъж.=0x189к89к0, seq=45520, т1#с=93522274            |
|     | 2355     | 33.3  | 52774000    | 192.16       | \$.10.146    |            | 192.1   | 68.207.231    | RTP           | 60 PT=DynamicRTP=Type=97, SSRC=0x180680C0, Sug=45521, Time=93522274            |
|     | 2356     | 31.3  | 18511000    | 192.165      | s. 10, 14e   |            | 192.1   | 66.207.211    | RTF           | 1125 PT - Dynamic RTP-Type-97, SSRC -0x159059CO, Seq 45522, Time 93522274      |
|     | 2357     | 33.3  | 93001000    | 192,160      | 8.10.146     |            | 192.1   | 68,207,231    | RIP           | 1079 PT-taynamicKTP-Type-97, SSKL=0x189689c0, Seq=45523, Time-93522274         |
|     | 2358     | 33.3  | 3893000     | 192.16       | 6.10.146     |            | 192.1   | 68.207.231    | RTP           | 214 PT=ITU-T G.722, SSRC=0x53796751, Scq=29590, Time=2249462673                |
|     | 2359     | 31.2  | \$70.18000  | 192.16       | s.10.14e     |            | 192.1   | 66.207.211    | RTP           | 796 PT-DynamicRTP-Type-97, SSRC-0x15905900, Seq-45524, Time-93522274           |
| -   | 2360     | 33.3  | 97988000    | 192.16       | 1.10.146     |            | 192.1   | 68.207.231    | RTP           | 165 PT-OvnamicKIP-Tvoe-97. SSKL=0x189689C0. Sen=05525. Time=93522274. Mark     |
|     |          |       |             |              |              |            |         |               |               |                                                                                |

8. Wählen Sie ein Paket aus dem nicht codierten Stream aus, und decodieren Sie es als RTP. Dadurch werden Audio- und Videostreams in RTP dekodiert.

**Hinweis**: Der Audio-Stream hat das Codec-Format G.722, und der Payload-Typ Dynamic-RTP-97 gibt den Video-RTP-Stream an.

| <b>21</b> Ex | andspea   | ang (Min                      | shek 14    | A GVN F    | Rev 46230 fre | en Aranko) | 81      | _        |                    | _                   |           | _        | -        | _           |            |              |                        | _          | _          |       |               |      |         |  | _ | _ |
|--------------|-----------|-------------------------------|------------|------------|---------------|------------|---------|----------|--------------------|---------------------|-----------|----------|----------|-------------|------------|--------------|------------------------|------------|------------|-------|---------------|------|---------|--|---|---|
| His          | bdet V    | KA 02                         | Capture    | Analyza    | c statute o   | Ideptor    | v lee   | b into   | rals Holp          |                     |           |          |          |             |            |              |                        |            |            |       |               |      |         |  |   |   |
| 10           | 4 4       | A                             | Large P    | 3 a        | 0.010         | A          | -       |          |                    | 0.0                 | 0.00      | 0.00     |          | - 10        |            |              |                        |            |            |       |               |      |         |  |   |   |
| -            |           |                               |            | 1 46 12    | C R I N       | . * *      | ♥ 1     | - 21     |                    | 0.0                 | 9. 10     | 1 MR 191 | PG 36    | 28          |            |              |                        |            |            |       |               |      |         |  |   |   |
| Titler       | t p.dt    | 122.158                       | 207 2510   | ind lads.s | ort 20566 -   | 00 uda at  | .t 250  | - I      | bareston           | Clear Ac            | oly Sav   |          |          |             |            |              |                        |            |            |       |               |      |         |  |   |   |
| Ma.          |           |                               |            | la sue     |               |            | Destis  |          |                    |                     | internal. | Learth   | b.       |             |            |              |                        |            |            | _     |               |      |         |  |   |   |
|              | 2340 3    | 3.3516                        | 15000      | 192.168    | .10.146       |            | 192.    | 168.2    | 07.231             |                     | TP        | 68       | PTeDA    | nawi cert   | P TYPE 9   | 17. 52       | SDC=0x185              | 0.026890   | 80 445     | 14.   | mine=9351057  | 4    |         |  |   |   |
|              | 2341.7    | 3.3525                        | 51.000     | 92,168     | 10.146        |            | 197.    | 166.7    | 07.231             |                     | CIP       | 60       | F1-DV    | nanfickte   | P-type-9   | 7, 51        | NO0x183                | indic 0.   | 500        | ~     | (fme-9351057  | 4    |         |  |   |   |
|              | 2342.3    | 3, 3555                       | 22000      | 192,165    | .10.146       |            | 192.    | 188.2    | 07.231             |                     | TP        | 1108     | PT-Dy    | nani sete   | P-Type-9   | n, s:        | SRC-0x188              | 168900,    | Seq-45     | 516   | Time-9351057  | 4    |         |  |   |   |
|              | 2348 3    | 3, 3628                       | 26000 (    | 192, 168   | .10.146       |            | 192.    | 168.20   | 07,231             |                     | TTP       | 1075     | PT=Dys   | nami CRTT   | т турс 9   | 17. 55       | SRC=0.(18)             | 9689CO.    | 500=45     | s177  | Tine=9351057  | 4    |         |  |   |   |
|              | 2319.3    | 3.3663                        | 18000      | 192, 168   | 10,146        |            | 192.    | 168.7    | 07.231             |                     | CIP       | 858      | P1-Dy    | namficiki k | н-тура-а   | 7, a         | NX -0x185              | india o,   | seq-15     | sia,  | 11ne-9351057  | 4    |         |  |   |   |
| _            | 2351 3    | 3.3652                        | 15000      | 192.165    | .10.146       |            | 192.    | 188.2    | 07.231             |                     | ETP       | 105      | PT-Dy    | TABLERTS    | P-Type-9   | 17, 55       | SRC-0x18               | isasco,    | Seq-45     | 519,  | Time-9351057  | 4, 8 | ark.    |  |   |   |
| _            | 2354 5    | 3.5818                        | 1009       | 192, 165   | 10.146        |            | 192.    | 168.2    | 07.231             |                     | T         | 68       | PT=Dy    | nami CRTI   | т турс 9   | 1. 5         | SRC=0.185              | 168900.    | 500-45     | 520,  | T100-9552227  | 4    |         |  |   |   |
|              | 2156.1    | 1.18877.<br>1.1888            | 1000       | 97.168     | 10.146        |            | 197.    | 185.21   | 07.211             |                     | TP        | 1125     | PT-De    | nami - PTS  | P-Type-9   | 7 8          | SPC-0x185              | 0.0000     | Sec.45     |       | Time-0352222  |      |         |  |   |   |
| _            | 2452.4    | <ol> <li>C. 491418</li> </ol> | 0.000      | 192, 168   | 10.146        |            | 192     | 158.2    | 07.241             |                     | TTP       | 1079     | PT=Dy    | nami opti   | P. Type 9  | 1. 1.        | SPC - General SP       | EXECU-     | Stimate    | 24    | Tinessyster   | 2    |         |  |   |   |
| _            | 2359.3    | 3,3970                        | 88000      | 92, 168    | 10.146        |            | 192.    | 168.2    | 07.231             |                     |           | 796      | F1-D4    | Danf CKUP   | E-Dype-9   | 7. 5         | MX -0x183              | HAR O.     | 500-45     | 54.   | 11ne-9352227  | -    |         |  |   |   |
|              | 2350 3    | 3,3979                        | 55000      | 192,165    | 10.146        |            | 192     | 155.2    | 07.231             | -                   | TP        | 105      | PT-DV    | DATISETS    | P-Type-9   | 7.5          | SRC-0x188              | 68900      | Sep-15     | 525.  | Time-9352227  | 4. N | tark    |  |   |   |
|              | 23/4 3    | 3.4382                        | 13000      | 197, 165   | .10.146       |            | 192.    | 168.2    | 07.231             |                     | TP        | 11/1     | PT=Dvi   | nami CRTT   | P-Type-9   | 17. 5        | SRC=0.18               | 00088900   | 500=45     | 26.   | Tine=9552524  | 4    |         |  |   |   |
|              | 2376.3    | 3.4459                        | 16003      | 92, 168    | 10.146        |            | 192.    | 168.2    | 07.231             |                     | TTP       | 1074     | PT-Dyl   | nauf cere   | P-Type-9   | 7, 89        | NO -0118               | ikaico,    | seq-d5     | 127   | 11ne-9352524  | 4    |         |  |   |   |
|              | 2377.3    | 3.4456                        | \$\$000    | 192,165    | .10.146       |            | 192.    | 156.2    | 07.231             | 6                   | TP        | 703      | PT-Dy    | nami cRTR   | P-Type-9   | 17, 55       | SRC-0x189              | isaico,    | Seq-45     | 526,  | T1me-9052524  | 4, N | tark .  |  |   |   |
|              | 2379 3    | 3.4545                        | 45000 (    | 192,165    | .10.146       |            | 192.    | 168.2    | 07.231             | - F                 | TP        | 528      | PT=Dyt   | namî CRTT   | ₽-тура-9   | 17.55        | SRC=0.(18)             | 158900,    | Stq=453    | 529,  | Time=0552830  | 4, N | tark –  |  |   |   |
|              | 2385 3    | 3.4981                        | 13000      | 92, 168    | 10.146        |            | 192.    | 168.2    | 07.231             |                     | THE .     | 1171     | PTEDy    | nauf cirre  | е-туре-9   | 7, 8         | NC=018185              | insico,    | seq-45     | 130,  | 11ne-9353130  | 4    |         |  |   |   |
|              | 2356 3    | 3,4950                        | 30000      | 192,165    | .10.146       |            | 192.    | 156.2    | 07.231             |                     | TP        | 246      | PT-Dy    | nami cRTR   | P-Type-9   | 17, 55       | SRC-0x18               | isaico,    | Seq-45     | 511,  | Time-9053138  | 4, M | tark:   |  |   |   |
| _            | 2392 3    | 3.53025                       | 10000      | 192.165    | .10.146       |            | 192.    | 168.20   | 07.231             | -                   | TP .      | 413      | PT=Dy    | nami CRTI   | P-Туре-9   | V. 5         | SRC=0x18               | 168300.    | Seq=45:    | 51Z., | Time=0555442  | 4, N | lark –  |  |   |   |
| _            | 2400 3    | 3.5739                        | 1000       | 92.168     | .10.146       |            | 192.    | 168.2    | 07,231             |                     |           | 4.98     | PTEDy    | nam cerre   | е-туре-9   | - 5          | SIC =01185             | esseco.    | seq=45     | 1951  | T106+9538739  | 4, 8 | ank     |  |   |   |
|              | 2003 3    | 3. 598D                       | SCOUC .    | 192,105    | 10.146        |            | 197.    | 100.3    | 07.2231<br>07.1231 |                     |           | 1101     | PT-DV    | TABLE KIN   | r-type-s   | r, a:        | SRC-OUTERS             | and action | Seq-15     |       | Time-suprises |      | t an h  |  |   |   |
| _            | 2400.2    | 2 6282                        | 12005      | 192,166    | 10.146        |            | 192.    | 100.2    | 07.221             |                     | 110       | 1125     | a terrar | CARL CRIT   | r-type-o   | 17 . 23      | 500-00101<br>800-00101 | 100000     | Sec-15     | 222,  | T100-8254045  |      | are a   |  |   |   |
| _            | 2414 2    | 3.6580                        | 15000      | 92,146     | 10.146        |            | 192.    | 166.2    | 07.231             |                     | TP.       | 1137     |          | CARL COLOR  | De Tomas A |              | SRC-0x103              | 100000     | Sec. 15    | 530,  | Time_0354657  |      | and the |  |   |   |
|              | 2421.3    | 3. 6414.2                     | 00000      | 192.168    | 10.146        |            | 192     | 158.2    | 07.243             |                     | TP        | 1149     | PT-Do    | TABLE DTO   | D-Term-9   | 1. 1.        | SPC-01-120             | 5.80C0     | Surged St. | 10    | Timesetsaus   | i -  |         |  |   |   |
|              | 2422 3    | 3.6932                        | 4000       | 92.168     | 10.146        |            | 192.    | 168.2    | 07.231             |                     | TP        | 149      | PTHON    | nami CETT   | P-Type-9   | 7. 8         | SEC-0418               | issico.    | sco-45     | 40.   | Tine=9854954  | 4. N | ark     |  |   |   |
|              | 2426.3    | 3,7280                        | 00026      | 92,165     | .10.146       |            | 197.    | 166.7    | 07.231             |                     | TP .      | 1217     | PT-DV    | DARTCREE    | P-Type-9   | 7.5          | SRC-0x165              | HARCO.     | Seq-15     | 541   | Time-9355260  | 4    |         |  |   |   |
|              | 2429 3    | 3.7297.                       | recool :   | 192.165    | .10.146       |            | 192.    | 168.2    | 07.231             |                     | TP        | 130      | PT-Dy    | nani vRTR   | P-Type-9   | n. 55        | SRC-0x180              | 000688     | Seg-45     | 54Z   | Time=0355260  | 4. N | tark -  |  |   |   |
|              | 2436 3    | 3,7680                        | 54000 (    | 192,168    | .10.146       |            | 192.    | 168,20   | 07,231             |                     | TTP       | 1248     | PT=Dyl   | nami cerre  | т турс 9   | 7. 5         | SRC=0(18)              | 9689CO.    | 500=45     | 43.   | TINC=9355566  | 4    |         |  |   |   |
|              | 2442.3    | 3.79873                       | 6000       | 192,168    | 10.146        |            | 197.    | 166.7    | 07.231             |                     | CIP       | 1275     | PT-Dy    | namfickte   | P-Type-9   | 67, se       | SKI-0116               | indico,    | Seq-15     | 515   | 11me-9355863  | 4    |         |  |   |   |
|              | 2443-3    | 3.7996                        | 15000 (    | 192.165    | 10.146        |            | 192.    | 188.2    | 07.231             | - F                 | ETP       | 178      | PT-Dy    | nani ARTE   | P-Type-9   | 17.5         | SRC-0x189              | 168900,    | Seq-45     | 546,  | Time-9355863  | 4, N | lark –  |  |   |   |
|              | 2450 3    | 3,8302                        | 16000      | 192, 168   | \$.10.146     |            | 192.    | 168.2    | 07,231             |                     | TTP .     | 1319     | PT=Dy    | nami CRTT   | т турс 9   | 1.5          | 5RC=0x185              | 9689CO.    | 50q=45     | s47 a | TINC=9356165  | 4    |         |  |   |   |
|              | 2451.3    | 3.8312                        | 55000      | 192,168    | .10.146       |            | 192.    | 166.2    | 07.231             |                     | CIP .     | 114      | PT-Dy    | TART CKL    | r-1)pr-9   | 7, a         | NO0118                 | masco,     | seq-15     | 518,  | 11me-9356169  | 1. 1 | arte    |  |   |   |
| _            | 2457 2    | 3.0059                        | 22000      | 192.105    | .10.146       |            | 192.    | 100.2    | 07.231             |                     | TP        | 1301     | PT-Dy    | TABLE LET   | P-Type-9   | <i>I</i> . 2 | SRC-04185              | EBSECO,    | 5eq-45     | 549,  | T100-9358475  | -    |         |  |   |   |
| _            | 2465 5    | 3,8975                        | 1002       | 192, 166   | 10.146        |            | 192.    | 168.2    | 07,231             |                     |           | 1057     | PT=Dy    | nami CRTI   | г турс 9   | 1.5          | SRC=0x181              | 168900.    | 500-45     | 221,  | T100-9556/81  | ÷ .  | and a   |  |   |   |
|              | ACT N     | 1. 204 8 4                    | 111010     | 1967.198   | C100110       |            | 197.    | 100.7    |                    |                     | i i P     | 6.04     | P I HOW  |             |            | . a          | NOL HIS INC            |            | arged a    | ·     | TTOP STOLEN   |      | MT K    |  |   |   |
|              |           |                               |            |            |               |            |         |          |                    | a based             |           |          | <u>.</u> |             |            |              |                        |            |            |       |               |      |         |  |   |   |
|              |           | TT G                          | inyr es    |            | 60-08 (a)     | 5:40:40    | a byre  | - CAPT   | nete Cia           | a sata)<br>multiple | on an     | 00-02-24 | alf day. | - and       |            |              |                        |            |            |       |               |      |         |  |   |   |
| 10.00        | IT OF DOT | Dento                         | col we     | colon A    | 500 1 1       | 12. 168. T | 10.145  | (1992)   | 148,10,1           | 46) 00              | 1 1 9 2   | 168.202  | 241 ()   | 192, 188,   | 207.243    | 1            |                        |            |            |       |               |      |         |  |   |   |
| 10           | SPC DAT   | 10.18                         | TOTOC      | ol. Nrc    | POPT: 2       | 0568 (20   | 05682   | DAT 5    | orr: 208           | 08 (208             | 163       |          |          |             |            | · · ·        |                        |            |            |       |               |      |         |  |   |   |
| BR           | al-Tir    | Tran                          | port       | Protoco    | al            |            |         |          |                    |                     |           |          |          |             |            |              |                        |            |            |       |               |      |         |  |   |   |
|              | 10        |                               | versio     | n: RFC     | 1869 Ver:     | sion (z)   | )       |          |                    |                     |           |          |          |             |            |              |                        |            |            |       |               |      |         |  |   |   |
|              | 0.        |                               | raddin     | g: Fals    | 10 C          | 1-7        |         |          |                    |                     |           |          |          |             |            |              |                        |            |            |       |               |      |         |  |   |   |
|              |           |                               | Extern     | ion: Fa    | al a m        |            |         |          |                    |                     |           |          |          |             |            |              |                        |            |            |       |               |      |         |  |   |   |
|              |           | - 1910 - L                    | to street. | hert Seen  | course fr     | dear 1994  | and the | 100 C 10 |                    |                     |           |          |          |             |            |              |                        |            |            |       |               |      |         |  |   |   |

Das Problem besteht nun nur noch in der Videoqualität. Konzentrieren Sie sich auf den Video-RTP-Stream, und verwenden Sie die UDP-Portnummern für diesen Stream, um andere Streams herauszufiltern.

9. Zeigen Sie die Portnummer an, indem Sie eines der Pakete auswählen, das im Wireshark-Dienstprogramm im unteren Bereich die UDP-Portinformationen anzeigt. Im vorherigen Screenshot wird eines der Pakete aus dem Video-Stream ausgewählt. Im unteren Bereich finden Sie die Informationen zu Src Port (20568) und Dst Port (20808).

**Tipp**: Verwenden Sie diesen Filter: (ip.src==192.168.10.146 && ip.dst==192.168.207.231) & (udp.port eq 20568 und udp.port eq 20808 ). In diesem Screenshot wird nur der Video-RTP-Stream angezeigt.

Hinweis: Notieren Sie die ersten und letzten RTP-Sequenznummern für diesen Stream.

Ele bit Yew Go Capture Analyse Statistics Telephony Joob Internals Help

월 월 월 월 18 월 2 일일 4 4 4 9 7 호 18 🗐 🕄 4 2 일 월 19 8 8 8 -

| The second | book average average and the trade boar and the same                 | Denteror. Cas      | , Hobo, Sava |                                                                                                    |
|------------|----------------------------------------------------------------------|--------------------|--------------|----------------------------------------------------------------------------------------------------|
| No.        | Time Source                                                          | Destination        | Protocol     | leigh Ma                                                                                                    |
|            | 2340 33.351615000 192.168.10.146                                     | 192.168,207,231    | R.TP         | 68 PT=DynamicRTP Type 97, SSRC=0x189889c0, sc=45514, Tine=95510574                                                                                                    |
|            | 2341 23, 252561000 192, 168, 10, 146                                 | 192.168.207.231    | RIP          | 60 FIL-DynamicKIF-Type-97, NaxOx105x06x0, Seq. 44447, time-93510574                                                                                                    |
|            | 2342 33.355522000 192.165.10.146                                     | 192.188.207.231    | RTP          | 1108 PT-DynamicRTP-Type-97, SSRC-0x18008000, Seq-45518, Time-03510574                                                                                                    |
|            | 2348 33, 362826000 192, 168, 10, 146                                 | 192.168.207.231    | RTP          | 1075 PT=DynamicRTP Type 97, SSRC=0x18958900, Scq=45517, Tinc=95510574                                                                                                    |
|            | 2349 33.366378000 192.168.10.146                                     | 192,168,207,231    | RIP          | 858 FIL-DynamicKIF-Type-97, SMX-0x1886880, Seq-15518, time-93510574                                                                                                    |
|            | 2351 33,365238000 192,165,10,146                                     | 192.188.207.231    | RTP          | 185 PT-DynamicRTP-Type-97, SSRC-0x18908900, Seq-45519, Time-93510574, Mark                                                                                                    |
|            | 2354 53.581821000 192.168.10.146                                     | 192.168.207.231    | RTP          | 68 PT=DynamicRTP Type 97. SSRC=0x18958960, Seq=45520, Tinc=95522274                                                                                                    |
|            | 2355 33, 382774000 192, 168, 10, 146                                 | 192,168,207,231    | RIP          | 00 ктноулаліскік-тура-97, хых н0х183к83к0, хедн15521, тілен93522274                                                                                                    |
|            | 2356 33,385611000 192,165,10,146                                     | 192.188.207.231    | RTP          | 1125 PT-DynamicRTP-Type-97, SSRC-0x18008000, Seq-45522, Time-00522274                                                                                                    |
|            | 2357 33.393001000 192.168.10.146                                     | 192.168.207.231    | RTP          | 10/9 PT=DynamicRTP-Type-97. SSRC=0x189589CU, Seq=45525, Tinc=95522274                                                                                                    |
|            | 2359 33, 397038000 192, 168, 10, 146                                 | 192,168,207,231    | RTP          | 796 FiloynautokiP-Type-97, SMX-0x189688c0, Seq=45524, time=98522274                                                                                                    |
|            | 2380 33,397988000 192,165,10,146                                     | 192.188.207.231    | RTP          | 105 PT-DynamicRTP-Type-97, SSRC-0x18008000, Seq-45525, Time-00522274, Mark                                                                                                    |
|            | 23/4 33.438203000 192.168.10.146                                     | 192.168.207.231    | RTP          | 11/1 PT=DynamicRTP=Type=97. SSRC=0x189589CU, Seq=45526, Tinc=95525244                                                                                                    |
|            | 2376 33.445906000 192.168.10.146                                     | 192.168.207.231    | RTP          | 1074 PT-bydautrkTP-Type-97, SMX-0x189683c0, Seq-45527, Tfme-98525244                                                                                                    |
|            | 2377 33,445655000 192,165,10,146                                     | 192.188.207.231    | RTP          | 703 PT-DynamicKTP-Type-97, SSRC-0x189D89C0, Seq-45528, Time-93525244, Mark                                                                                                    |
|            | 2379 33.454345000 192.165.10.146                                     | 192.168.207.231    | RTP          | 528 PT=DynamicRTP=Type=97, SSRC=0x180583CU, Seq=45529, Time=05528304, Mark                                                                                                    |
|            | 2385 33.498104000 192.168.10.146                                     | 192.168.207.231    | RUN          | 1171 Preophant CETP-Type-97, SMC-001896890, SEq-45130, Three-9531314                                                                                                    |
|            | 2356 33.495095000 192.105.10.146                                     | 192.166.207.231    | RTP          | 245 FT-DynamickTP-Type-97, SSRC-Oclassacco, Seq-15511, Time-C5511204, Mark                                                                                                    |
|            | 2392 33.530299000 192.165.10.146                                     | 192.168.207.231    | RTP          | 415 PT=DynamicRTP=Type=07, SSRC=0x180B80C0, Seq=45532, Time=05534424, Mark                                                                                                    |
|            | 2400 33.573901000 192.168.10.146                                     | 192-168, 207, 231  | 11TP         | ass Preprint CITP-Type-97, SSIC-DELEMENT, SEQ-20145, Three-S04754, Mark                                                                                                    |
|            | 2403 33.598050000 192.108.10.146                                     | 192.100.207.231    | RIP          | 1101 PT-DynamickTP-Type-W7, 5500-001Aeunet0, Seq-15514, Time-#3510154                                                                                                    |
|            | 2404 53.595955000 192.165.10.146                                     | 192.168.207.231    | RTP          | 1/6 PT=0ymanickTP=Type=07, SSRC=0x130583C0, Sup=45335, Time=0540454, Mark                                                                                                    |
|            | 2409 55.028232000 192.108.10.140                                     | 192-108-207-251    | 1111         | 1185 Photynamichter Type 97, 5500-0018588800, 80045130, Thee 5545314, Mark                                                                                                    |
|            | 2414 33.658015000 192.108.10.146                                     | 192.100.207.211    | RIP          | 1137 FI-DynamickiP-Type-97, SSR-Ocinemaco, Seq-15537, Time-R556574                                                                                                    |
|            | 2421 53.6952/9000 192.165.10.146                                     | 192.168.207.231    | RTP          | 1159 PT-DynamicRTP-Type-97, SSRC-0x189588C0, Sug-45539, Time=0549544                                                                                                    |
|            | 2422 55.035254009 192.108.10.140                                     | 192.108.207.231    | 1111         | 149 Photomatical Photom 2010 State State                                                                                                    |
|            | 2010 IS TRATING THE DE LA                                            | 197.108.207.241    | R IP         | 1217 Floor and the system of a sector and the sector of the state of the sector of the sector of the |
|            | 2429 33.728770000 192.105.10.146<br>2426 22 108004008 402 468 48 446 | 192.100.207.231    | RIP          | 230 Proving Alternation and a second approximation of the second second                                                                                                    |
|            | 2430 33,705004007 132,105,10,140                                     | 102.100.201.231    | 10.00        | 1246 Filliphan (AFF Type 37, Solo-Guldebold), Scipholado, Tillebold, Hillebold, State                                                                                                    |
|            | TAR IS THEFTERS IN THE 10 14                                         | 202 208 207 222    | 0.70         | AND PROGRAMMENT STREAM, AND ADDREAMS AND ADDREAMS                                                                                                    |
|            | 2450 22, 825308005 102, 168, 15, 146                                 | 193, 168, 307, 221 | R IP         | 210 Proving (pro 1/2) are with a second and a second and a second and a second and a second and a second a second a se                                                                                                    |
|            | 2451 22 621265002 102 165 10 146                                     | 192 166 207 231    | N IN         | 1310 Flexyment (Fir Type 3), 50% Avalotoolo, 50% av347, 11809530004                                                                                                    |
|            | 2457 31 665020000 102 165 10 146                                     | 102 188 207 211    | OTD          | 131 Flowpromit Flow Flow And Statistics Completed Time State 1997 (2016)                                                                                                    |
|            | 2462 22 002221005 100 168 15 146                                     | 107 168 307 221    | 0.00         | - A Comparison of the system of the second second secon    |
|            | 2464 22 698654000 192 168 10 146                                     | 197 169 207 231    | N IN         | AND FIRE PRETERING AND AND AND AND AND AND AND AND AND AND                                                                                                    |
|            | Vide 55, Researchery 196, 198, 19, 199                               | 137-1100-2015-231  |              | STATE PROVIDENT AND PROVIDENT AND ADDRESS OF ADDRESS OF |

| and paramy (Perdark 33.4 (345 for 4.0.0) has the                                                                                                    | an 18                                                                                                    |                                                    |                                                                                                    |
|----------------------------------------------------------------------------------------------------|----------------------------------------------------------------------------------------------------|----------------------------------------------------|----------------------------------------------------------------------------------------------------|
| 540 Sim En Denner Andere Substant Tele                                                                                                    | phany South (manuals Help                                                                                                    |                                                    |                                                                                                    |
| 4월왕왕·문희왕38년(《◆                                                                                                    | 🔶 🧑 🖉 🐨 🔳 🖉 🖉                                                                                                    | 1923                                               | ■ 図 <mark>2</mark> 茶   其                                                                                                    |
| ip.cm 192159297290 and it.dp.port 2059 66. at                                                                                                    | ippert 2006 y Operation C                                                                                                    | ar esta su                                         | a                                                                                                    |
| lene berer                                                                                                    | Ded rate of                                                                                                    | Publicat                                           | Length links                                                                                                    |
| 326 113,733044000192,168,10,145                                                                                                    | 192, 168, 207, 201                                                                                                    | C18                                                | Did vi-ovranizerv-rvsiv?, sve-ovidsidsco, sec-03415, rfm-10075064, surk                                                                                                    |
| Gen 114, 776647000130, 188, 50, 576                                                                                                    | 190,168,207,241                                                                                                    | STP                                                | SEIS FT-SynamichTF-Type-W, BENZ-WEIMERCO, Reg-SONSE, Time-SOWSWEM                                                                                                    |
| 056 111, 778784000142, 168, 10, 148                                                                                                    | 142,168,207,231                                                                                                    | 2115                                               | 449 PTuDytumin01P Type 12, SS0cubal3555500, Separating Times130255524, Mark                                                                                                    |
| 340 LL1.008572000192.108.10.145                                                                                                    | 192.168.207.201                                                                                                    | <1F                                                | 1001 vi-symetrickiv-type-97. 55x5-0x106u66c0. 54g-50418. (fme-100759664                                                                                                    |
| 341 114. XD/WE/ODC190.188.10.196                                                                                                    | 190.168.314.261                                                                                                    | 111                                                | ext PT-SynamicsTP-Type-W, SELE-KALXEBUECU, Reg-SOISE, TIME-SOUSWEEL, MURK                                                                                                    |
| AS 111 ADDIALOGUEST 168 10 Los                                                                                                    | 192, 168, 207, 201                                                                                                    | 216                                                | 201 Structure and we reactions and 201 Structure (Administration Comparison), https://doi.org/10.0016/j.com/s<br>2021 Structure and we reactions and 2021 Structure (Administration Comparison), https://doi.org/10.0016/j.com/s<br>2021 Structure and we reaction of the structure of the structure of th |
| 2.8 114. N/ AD ADD140.148.50.576                                                                                                    | 190, 168, 207, 201                                                                                                    | 110                                                | 53/3 FT-SUTARIESTR-TWO-W. BENZ-ASINGHARDED, SEG-5312, Time-SOUNDER.                                                                                                    |
| 550 111. AZ7071000102. 148. 10. 146                                                                                                    | 102,168,207,231                                                                                                    | 211                                                | WM PTubytumin019 Type 40, ASSCubalASSASSCO, SupeRS223, Times130784212, North                                                                                                    |
| 375 113,923727003192,168,13,145                                                                                                    | 190,168,307,201                                                                                                    | K1F                                                | 1105 vr-cymentextv-type-97, 5562-0510505000, 545-50424, 11me-100769074                                                                                                    |
| 3/6 114.00103 8000100.168.53.516                                                                                                    | 190,168,317,275                                                                                                    | 117                                                | 2/3 FT-SynamichTF-Type-W, SEA2-AsiaMethics, Seq-50125, Time-SourceVert, Mark                                                                                                    |
| 331 111.047124000102.168.10.144                                                                                                    | 102.168.207.201                                                                                                    | 2117                                               | 1100 Protycenicore Type 27, essenant Masser, Separate 1, Theorem 20072134                                                                                                    |
| 500 111, WERE 2001WE 108, 10, 140                                                                                                    | 190.108.207.200                                                                                                    | <1P                                                | 351 VE-Sympetry Conversion State Control State Control Control (1996) And Control Control C       |
| 500 111,07853000107,168,03,005                                                                                                    | 102,148,237,213                                                                                                    | 200                                                | 204 Strategy and the Design Test, and Control and States, Support 20, 11 (1997) 201 (1997) 10 (1997) 10       |
| LOE 114.007534000190.168.10.345                                                                                                    | 190,168,207,200                                                                                                    | <10                                                | 1100 vi-pyramtociv-rvpe-97, spec-0010520500, sep-00430, ifee-100770164                                                                                                    |
| 100 114.00000000000.180.50.5%S                                                                                                    | 190,168,307,275                                                                                                    | STP                                                | AG FT-SynamicKTF-Type-W, BERZ-ASIXWERKO, Reg-Solid, Time-Soli AGM, Mark                                                                                                    |
| 18 114 04772000102 168 10 148                                                                                                    | 142,168,207,231                                                                                                    | 2115                                               | 1112 PTellyrumin012 Type 12, KS0Ca0x13263500, Keipe30412, Timme100281224                                                                                                    |
| LIS 114.048159000190.108.10.145                                                                                                    | 192.168.207.201                                                                                                    | <1F                                                | 276 vi-symemickiv-type-97. Sokt-0x106s06c0. Seq-50400. Time-100781224. Mark                                                                                                    |
| L93 114.007753005100.188.53.595                                                                                                    | 190.168.017.275                                                                                                    | 111                                                | S204 FT-SyramichTF-Type-W, SEL2-GlavEdeCO, Seq-S2141, Time-S20/81284                                                                                                    |
| THE FEATURE CONTRACTOR AND THE TOTAL AND                                                                                                    | 100, 100, 201, 201                                                                                                    |                                                    | (i) Provy and the Providence of the second state of the second state of the second        |
| CONTRACTOR CONTRACTOR CONTRACTOR                                                                                                    | 1941, 1848, 2017, 201                                                                                                    | 110                                                | 2.1.1 Provide the second state of the second second second state of the second state of the second second secon       |
| 11 114-147371000142-168-10-146                                                                                                    | 142, 168, 207, 231                                                                                                    | 217                                                | 1149 PTullysumin012 Type 12, 5500u0x13265900, Separating, Times100200114                                                                                                    |
| L02 L14.145470000192.105.10.145                                                                                                    | 192,168,207,201                                                                                                    | <1P                                                | 291 vi-cymantoxiv-rype-97, saxt-0x105x09c0, set-50419, rfme-100790114, wark-                                                                                                    |
| LO 114.1// CONDCENTION.00.000                                                                                                    | 190,168,007,275                                                                                                    | 577                                                | SDA FT-GynamichTF-Type-W, BENZ-ASCHERBERG, Reg-S0443, Time-SDA BARA                                                                                                    |
| 156 114, 178172000107, 168, 10, 148                                                                                                    | 102,168,207,201                                                                                                    | 2115                                               | 900 PTuDynamin019 Type 10, KS0CuOn13083500, SepaR0241, Times100735172, Mark                                                                                                    |
| 136 114,216412000190,108,10,146                                                                                                    | 190,108,207,200                                                                                                    | <1F                                                | 866 vi-cytemicciv-rype-97. 5560-0510600600, 540-53442, 11me-100786434                                                                                                    |
| 140 114.358/00/000100.108.50.500                                                                                                    | 100.168.307.205                                                                                                    | STP.                                               | Site PT-Symmetric Type -W, Bite -Automotive Section (1994), Theorem Souther, Bark                                                                                                    |
| 142 114 24951000152 168 10 145                                                                                                    | 192,108,207,201                                                                                                    | 218                                                | 212 et any antime te representation de la contraction de la contraction de la con       |
| 144 114.377-00000100.188.50.576                                                                                                    | 190,168,007,275                                                                                                    | STP                                                | <pre>State FT-SynamicsTP-Type-Wy, BMC-AS10050000, Sep-S0145, Time-S00820464</pre>                                                                                                    |
| 129 114.778566000107.168.10.126                                                                                                    | 102,165,207,231                                                                                                    | 211                                                | 329 PTubytanitOTP Type 47, ASSCubs13563500, Grps93247, Times130831482, Mark                                                                                                    |
| L46 L14, 028534000192, 168, 10, 146                                                                                                    | 190,168,307,201                                                                                                    | K1F                                                | 364 vr-cymartextv-type-97. Sect-0010606000. Seq-20444. (fm-100605524)                                                                                                    |
| M/ 114.X3/085000100.188.50.505                                                                                                    | 190,168,317,271                                                                                                    | 877                                                | ers et-synamicstre-type-w, setz-kasketsicv, markaria-soustaw, wark                                                                                                    |
| H 2240: 66 bytes on wine C64 bits)<br>miss its, and visco actorize (sets)<br>miss framework (vertical actorize (sets)<br>issues (vertical vertical), set 137, bit<br>actory actory (vertical), set 147, bits)<br>actory (vertical), set 147, 1280 ericles<br>(set) actory (vertical)<br>(set) actory (vertical)<br>(set) actory (vertical)<br>(vertical), set 147, 1480 ericles<br>(set) actory (vertical)<br>(vertical), set 147, set 147, set<br>(vertical), set 147, set 147, set<br>(vertical), set 147, set 147, set<br>(vertical), set 147, set 147, set<br>(vertical), set 147, set 147, set<br>(vertical), set 147, set 147, set 147, set<br>(vertical), set 147, set 147, set 147, set<br>(vertical), set 147, set 147, set 147, set<br>(vertical), set 147, set 147, set 147, set<br>(vertical), set 147, set 147, set 147, set 147, set<br>(vertical), set 147, set 147, set 147, set 147, set<br>(vertical), set 147, set 147, set 147, set 147, set 147, set<br>(vertical), set 147, set 147 | . 60 bytes captured (34)<br>ediastatic(), bet: class<br>w.in.iag (70, 144, 5, 5)<br>(20160), bet wort: 20060<br>(21)<br>Ultra commit: 2 | bita) en im<br>ditector (<br>a. Osti 192<br>(2000) | serface 0<br>06.00.2014(fiberos)<br>1980-200.2014(fiberos)                                                                                                    |
| manual calence 49014                                                                                                    |                                                                                                    |                                                    |                                                                                                    |
| ynchronization tource identifier: but                                                                                                    | tailbailetti (ittianssizik)                                                                                                    |                                                    |                                                                                                    |
| 00 34 64 63 60 60 35 11 94 91 50 80<br>67 67 53 56 51 48 53 22 85 87 80 53<br>65 87 18 55 81 48 53 22 85 81 40 53<br>18 24 45 45 10 27 42 55 11 95 47                                                                                                    | 0a 82 00 80 61 11<br>02 82 12 170096 5<br>00 50 80 10<br>. 545                                                                          | · • • •                                            |                                                                                                    |
| ter men andre die und Steine                                                                                                    | The second second second second                                                                                                    | and the state                                      |                                                                                                    |

Die erste RTP-Sequenznummer ist 45514, die letzte ist 50449 für den gefilterten Video-RTP-Stream.

10. Stellen Sie sicher, dass das erste und das letzte RTP-Sequenzzahlpaket in beiden Captures vorhanden sind (z. B. in der Zentrale und in der Zweigstelle), und beachten Sie, dass das SSRC für den Stream in beiden Captures identisch ist.

 Der Filter kann so angepasst werden, dass nur die Pakete zwischen dem ersten und dem letzten RTP-Stream übereinstimmen.

Die Sequenznummern werden zur Optimierung des Streams verwendet, falls die Aufnahmen nicht gleichzeitig, sondern mit geringer Verzögerung zwischen den Aufnahmen durchgeführt werden.

Hinweis: Es ist möglich, dass der Zweigstellen-Standort einige Sequenznummern nach 4514 startet.

12. Wählen Sie eine Start- und eine Endsequenznummer aus. Diese Pakete befinden sich sowohl in den Erfassungen als auch in der Optimierung des Filters, sodass nur die Pakete zwischen der Start- und der End-RTP-Sequenznummer angezeigt werden. Der Filter hierfür ist:

(ip.src==192.168.10.146 && ip.dst==192.168.207.231) && (udp.port eq 20568 and udp.port eq 20808) && ( rtp.seq>=44514 && rtp.seq<=50449 )

Wenn gleichzeitig Erfassungen durchgeführt werden, werden bei beiden Erfassungen keine Pakete am Anfang oder Ende verpasst. Wenn Sie sehen, dass eine der Erfassungen nicht wenige Pakete am Anfang/Ende enthält, verwenden Sie die erste Sequenznummer oder die letzte Sequenznummer in der Erfassung, die in beiden Paketen verpasst wurde, um den Filter für beide Erfassungen zu verfeinern. Beobachten Sie die Pakete, die an beiden Punkten zwischen denselben Sequenznummern erfasst wurden (RTP-Sequenznummernbereich).

Wenn Sie den Filter anwenden, sehen Sie dies an der Zentrale und in der Zweigstelle:

Zentrale Website:

| 14572 37.720005 | 192.168.10.146 | 192, 168, 207, 231 | RTP | 248 PT=bymanfckTP-Type-97, SSMC=0x189889C0, Seq=45531, T1me=93531364, Mark  |  |
|-----------------|----------------|--------------------|-----|-----------------------------------------------------------------------------|--|
| 14591 37.749752 | 192.185.10.148 | 192,168,207,231    | RTP | 413 PT=DymamicRTP-Type=97, SSRC=0x189889C0, Seq=45532, Time=93534424, Mark  |  |
| 14609 37.799790 | 192,155,10,145 | 192,168,207,231    | RTP | 4.18 PT-DynamicRTP-Type-97, SSRC-0x189089C0, Seq-45533, Time-93537494, Mark |  |
| 14619 37.819902 | 192.168.10.146 | 192.168.207.231    | RTP | 1161 PT=DynamicRTP=Type=97, SSRC=0x180m8900, Seq=45534, Time=93540454       |  |
| 14620 37.819927 | 192.168.10.146 | 192.168.207.231    | RTP | 176 PrebynanickTP Type 97, SSRC=0x189x89c0, Seq=45535, Time=93540454, Mark  |  |
| 14634 37.849993 | 192.168.10.146 | 192, 168, 207, 231 | RTP | 1185 PT=0ymanfcRTP-Type-97, SSRC=0x189889C0, Seq=45536, Time=93543514, Mark |  |
| 14646 37,850019 | 192.185.10.148 | 192.168.207.231    | RTP | 1137 PT-0yramicRTP-Type-97, SSRC-0x189089C0, Seq-45537, Time-93546574       |  |
| 14647 37,880061 | 192.158.10.146 | 192, 168, 207, 231 | RTP | 133 PT-DynamicRTP-Type-97, SSRC-0x189089C0, Seq-45538, Time-93546574, Mark  |  |
| 14666 37.919887 | 192.168.10.146 | 192.168.207.231    | RTP | 1189 PT=bynam1cRTP-Type-97, SSRC=0x180889c0, seq=45539, T1me=93540544       |  |
| 14667 37.919930 | 192.168.10.146 | 192.168.207.231    | RTP | 149 PT=0ymanfckTP=Type=97, SSRC=0x189s89c0, Seq=45540, T1ne=93549544, Mark  |  |
| 14679 37.950212 | 192.158.10.145 | 192, 168, 207, 231 | RTP | 1237 PT=DymanicRTP-Type-97, SSRC=0x189889C0, Seq=45541, Time=93552604       |  |
| 14680 17,950740 | 192,188,10,148 | 192, 168, 207, 231 | RTP | 110 PT DynamicRTP-Type-97, SSRC 0x189089C0, Seq 45542, Time 91552604, Mark  |  |
| 14699 37.989939 | 192.168.10.146 | 192, 168, 207, 231 | RTP | 1248 PT-DynamicRTP-Type-97, SSRC=0x180089C0, Seq=45543, Time=93555664       |  |
| 14700 37.989966 | 192.168.10.146 | 192.168.207.231    | RTP | 135 PT=0ynanfckTP=Type=97, ssxc=0x189x89c0, seq=45544, tfne=93555664, Mark  |  |
| 14711 38.020065 | 192.168.10.146 | 192.168.207.231    | RTP | 1275 PT=DynanfickTP=Type=97, SSRC=0x189689C0, Seq=45545, T1ne=93558634      |  |
| 14712 38.020092 | 192.185.10.148 | 192.168.207.231    | RTP | 176 PT-DynamicRTP-Type-97, SSRC-0x189089C0, Seq-45545, Time-93558034, Mark  |  |
| 14724 38.050392 | 192,155,10,145 | 192,168,207,231    | RTP | 1419 PT-DynamicRTP-Type-97, SSRC-Ux169D89CU, Seq-45547, Time-93561684       |  |
| 14725 38.050419 | 192.168.10.146 | 192.168.207.231    | RTP | 134 PT-bynamicRTP-Type-97, SSRC=0x180889C0, Seq=45548, Time=93561694, Mark  |  |
| 14744 38.089989 | 192.168.10.146 | 192.168.207.231    | RTP | 1301 PT=0VmanfckTP_TVpc_97, sskc=0k189k89c0, scg=45549, tfmc=93564754       |  |

# Frame 14493: 88 bytes on wire (344 bits), 88 bytes captured (344 bits)
# Ethernet II, Src: Cisco\_67:13:f0 (30:e4:db:67:13:f0), pst: cisco\_f4:d0:08 (b8:62:1f:f4:d0:08)
# Internet Protocol Version 4, src: 102.168.10.146 (102.168.10.146), pst: 102.168.207.231 (102.168.207.231)
# User Datagram Protocol, Src Port: 20568 (20568), bst Port: 20808 (20808)
# Real-Time Transport Protocol

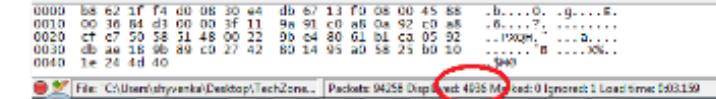

**Profile: Default** 

#### Zweigstelle:

| AND REPORTED THE THE TAB                                                                                                    | 1947-1148-2017-2241                   | <b>N1</b> N     | NU DELEMANYAN METRENNA DI SUMA DI SUMA DI SUMANYAN DI SUMANYAN DI SUMANYAN DI SUMANYAN ANA                                                                                                    |
|----------------------------------------------------------------------------------------------------|---------------------------------------|-----------------|----------------------------------------------------------------------------------------------------|
| 2533 55,5627/4000 152,105,10,140                                                                                                    | 1921100120/1251                       | 1010            | 00 PT=0yham(ckTP-Type-57, 5500=0416566500, 561=45321, THE05522274                                                                                                    |
| 2356 33.355611000 192.165.10.146                                                                                                    | 192.155.207.251                       | RTP             | 1125 PT-DynamicRTP-Type-97, SSRC-01189089C0, Seq-45522, Time-95522274                                                                                                    |
| 2357 33.393001000 192.168.10.146                                                                                                    | 192.168.207.231                       | RUP             | 1079 PT=0yman1ckTP=Type=97, 5582=0x189889c0, 56q=45523, 11Me=93522274                                                                                                    |
| 2359 33.397038000 192.165.10.146                                                                                                    | 192,188,207,231                       | RTP             | 798 PT-DynamicRTP-Type-97, SSRC-0x189089C0, Seq-45524, Time-935222274                                                                                                    |
| 2360 33.397988000 192.168.10.146                                                                                                    | 192.168.207.231                       | RTP             | 165 PT-DynamickTP Type 97, SSRC=0x189s89c0, Seq=45525, T1mc=93522274, Mark                                                                                                    |
| 2374 33,435203000 192,185,10,148                                                                                                    | 192,188,207,231                       | RTP             | 11/1 PT Dynamic RTP-Type-97, SSRC 0x18908900, Sep 45528, Time 93525244                                                                                                    |
| 2276 22 445006000 102 168 10 146                                                                                                    | 102 168 207 221                       | are.            | 1074 pr-pagateurs page 07 sept-0x180x80c0 seg-45507 rige-02505244                                                                                                    |
|                                                                                                    |                                       | 0.770           | The state of the state of the s |
| 2372 31,018035000 197,188,10,198                                                                                                    | 197.108.207.231                       | RUN             | ина втерутавлектие туреечи, воко составляем, ведетолия, тлае-чализии, вале                                                                                                    |
| 2379 33.454348000 192.168.10.146                                                                                                    | 192.168.207.231                       | RTP             | 528 PT=bynanicRTP-Type=97, 55RC=0x189589C0, 56q=45529, T1NE=93528304, Mark                                                                                                    |
| 2385 33.498103000 192.168.10.146                                                                                                    | 192.168.207.231                       | RTP             | 1171 PT-DynamicRTP-Type-97, SSRC-0x189889C0, Seq=45530, Time-93531364                                                                                                    |
| 2386 33,498898000 192,168,10,146                                                                                                    | 192.168.207.231                       | RTP             | 248 PT=DynamicRTP-Type-97, SSRC=0x180s89c0, Seq=45531, Time=93531364, Mark                                                                                                    |
| 2392 33, 530299000 192, 168, 10, 146                                                                                                    | 192,168,207,231                       | RTP             | 413 PT-Dynamic RTP-Type-97, 558C-0x189889C0, Sep-45532, Time-93534424, Mark                                                                                                    |
| 2400 33 573001000 102 168 10 146                                                                                                    | 102 168 207 231                       | OTP             | 438 0T+0-00000(0T0-T-0-0) 5500-0018058000 500-45533 Time=03537204 Mark                                                                                                    |
| 2402 23 505050000 102 165 10 146                                                                                                    | 102 158 207 221                       | are             | 1101 DT DETENDEDTO CONCOLOSIONO CONCERSION DE CONCOLOSIONE                                                                                                    |
| 2403 53, 598050000 192, 108, 10, 140                                                                                                    | 192,108,207,251                       | RUP             | 1101 PT=0ymamickTP=1ype=97, SSRC=0x189689C0, SEq=40034, Time=95040404                                                                                                    |
| 2404 33.595955000 192.165.10.146                                                                                                    | 192.158.207.251                       | RTP             | 1/6 PT=DynamicRTP=Type=97, SSRC=0x189689C0, Seq=45535, Time=93540454, Mark                                                                                                    |
| 2409 33.628252000 192.168.10.146                                                                                                    | 192,168,207,231                       | RTP             | 1185 PT=DymanicKTP=Type=97, SSRC=0x189889C0, Seq=45536, T1me=93543514, Mark                                                                                                    |
| 2414 33.655015000 192.165.10.146                                                                                                    | 192.158.207.251                       | RTP             | 113/ PT-DynamicRTP-Type-9/, SSRC-0x189089C0, Sec-4553/, Time-935465/4                                                                                                    |
| 2421 33. 698279000 192. 168. 10. 146                                                                                                    | 192, 168, 207, 231                    | RUP             | 1189 PT-Immonics IP-Type-97, SAD -0v189x89x 0, Sec-45539, Time-93549544                                                                                                    |
| 2472 CT 600214/000 102 166 10 146                                                                                                    | 2 CO 2 Not 2017 2 12                  | ATD             | 140 CT Company DTO THE STATE STATE STATE STATE STATE AND A STATE STATE STATE AND A STATE STATE                                                                                                    |
| 2422 53.000234000 102.100.10.140                                                                                                    | 100.100.007.001                       |                 | The Providence representation of the second second se                                                                                                    |
| 2428 35.728895000 192.108.10.146                                                                                                    | 192,168,207,251                       | RUb             | 1237 PT-DymannexTP-Type-97, SSRC-0x189889C0, Seq=45341, Time=95552604                                                                                                    |
| 2429 31,729778000 192,185,10,148                                                                                                    | 192.188.207.231                       | RTP             | 130 PT-DynamicRTP-Type-97, SSRC-0x189089C0, Seq-45542, Time-93552804, Mark                                                                                                    |
| 2436 33.768664000 192.168.10.146                                                                                                    | 192.168.207.231                       | RTP             | 1248 PT=bymanfcRTP Type 97, ssnc=0x189s89c0, seq=45543, t1me=93555664                                                                                                    |
| 2442 31,795776000 192,165,10,146                                                                                                    | 192,188,207,211                       | RTP             | 1275 PT-Dynamic RTP-Type-97, SSRC-0x189889C0, Sep-45545, Time-93558514                                                                                                    |
| 2443 33 709678000 102 168 10 146                                                                                                    | 192 168 207 281                       | atp.            | 176 pt-pupped ptp tupe 07 sept-0v180x80c0 sec-45546 time-03558634 work                                                                                                    |
| 2440 23 E2030E000 102 18E 10 14E                                                                                                    | 202 202 207 222                       | 0.770           | 130 GT Complete The Strand Strandson Control (Strandson Strandson Stra<br>Strandson Strandson Strandson Strandson Strandson Strandson Strandson Strandson Strandson Strandson Strandson St                                                                                                    |
| 2030 31.85298500 197.188.10.108                                                                                                    | 192.108.207.231                       | RIP             | File Fileymanickie-Type-97, assistantees 9, sequities 7, The endotrees                                                                                                    |
| 2451 55.851265000 192.165.10.146                                                                                                    | 192.168.207.251                       | RTP             | 134 PT=DynamicRTP-Type-97, SSRC=0x189689C0, Seq=45548, Time=95561694, Mark                                                                                                    |
| 2457 33.868929000 192.168.10.146                                                                                                    | 192.168.207.231                       | RTP             | 1301 PT-DynamicRTP-Type-97, S58C-0x189889C0, Seq=45549, Time=93504754                                                                                                    |
| 2463 33.897351000 192.168.10.146                                                                                                    | 192.168.207.231                       | RTP             | 1037 PT=DynamicRTP=Type=97, SSRC=0x180s89c0, Sec=45551, Time=93567814                                                                                                    |
| 2464 33,898964000 192,168,10,146                                                                                                    | 192, 168, 207, 231                    | RTP             | 449 PT-In-manic PTP-Type-97, 558(-0):189889(0, Sep-45552, Time-93567814, Mark                                                                                                    |
| 2470 33 022682000 102 168 10 146                                                                                                    | 102 168 207 231                       | DTD             | 1055 DT=DunowicPTD_Tuna_02 StDr=0+180580F0 Son=45553 Time=03520284                                                                                                    |
| 2471 22 020520000 102 100 10 140                                                                                                    | 103 108 007 001                       |                 | 177 07 Comparison of Concerning Concerning C |
| 24/1 55,929328000 192,108,10,140                                                                                                    | 192,108,207,251                       | RUP             | 477 PT=bymanickTP=Type=97, SSK=0418988850, Seq=43334, Three95370784, Park                                                                                                    |
| 2478 33.957559000 192.165.10.146                                                                                                    | 192.158.207.251                       | RTP             | 1051 PT-DynamicRTP-Type-97, SSRC=0x189689C0, Seq=45555, Time=935/3844                                                                                                    |
| 2479 33,968921000 192,168,10,146                                                                                                    | 192.168.207.231                       | RTP             | 392 PT=DymanfickTP-Type-97, Бык.=0x189s89c0, Бед=45556, T1me=93573844, Малк                                                                                                    |
| ()                                                                                                    |                                       |                 | "                                                                                                    |
|                                                                                                    |                                       |                 |                                                                                                    |
| E Frame 2340: 68 bytes on wire (544 bits)                                                                                                    | , 68 bytes captured (544 b            | 1TS) on in      | itertace 0                                                                                                    |
| <pre># Ethernet II, Src: Cisco_ae:60:06 (e8:40</pre>                                                                                                    | 0:40:20:60:06), DST: C1SCO_           | df:be:65 (      | (00:07:7d:df:be:65)                                                                                                    |
| E Internet Protocol Version 4, Src: 192.1                                                                                                    | 68.10.146 (192.168.10.146)            | , Dst: 192      | 2.168.207.231 (192.168.207.231)                                                                                                    |
| # User Datagram Protocol, Src Port: 20568                                                                                                    | (20568), DST Port: 20808              | (20808)         |                                                                                                    |
| E Real-Tipe Transport Protocol                                                                                                    |                                       |                 |                                                                                                    |
| 10 - Marciani BEC 1880 Marcian                                                                                                    | 00                                    |                 |                                                                                                    |
| A contraction of a contraction                                                                                                    | (A)                                   |                 |                                                                                                    |
| rio, rin = Padding; Palse                                                                                                    |                                       |                 |                                                                                                    |
|                                                                                                    |                                       |                 |                                                                                                    |
| 0000 = contributing source ident                                                                                                    | iffers count: 0                       |                 |                                                                                                    |
| 0 Marker: False                                                                                                    |                                       |                 |                                                                                                    |
| payload type: pypanicute type 97 (97)                                                                                                    |                                       |                 |                                                                                                    |
| Samanca cushar: ASS14                                                                                                    |                                       |                 |                                                                                                    |
| administration of the second                                                                                                    |                                       |                 |                                                                                                    |
| Thestally: 95310574                                                                                                    | and an of the second                  |                 |                                                                                                    |
| synchronization Source identifier: 0x                                                                                                    | (ANDANCO (412840528)                  |                 |                                                                                                    |
|                                                                                                    |                                       |                 |                                                                                                    |
| 0000 00 07 78 67 be 65 e8 40 40 ae 60 0                                                                                                    | 0 08 00 45 88}                        | Er              |                                                                                                    |
| 0010 00 50 84 63 00 00 30 11 96 91 C0 3                                                                                                    | 8 0a 92 CO a8 10                      |                 |                                                                                                    |
| 0020 c1 c7 30 36 31 45 00 22 30 64 80 60 0020 c1 c7 30 36 51 45 c0 37 43 50 44 65 50                                                                                                    | 0 SR 25 h0 10                         |                 |                                                                                                    |
| 0040 14 24 44 40                                                                                                    | 0 00 10 00 10 D                       |                 |                                                                                                    |
| 2019                                                                                                    |                                       |                 |                                                                                                    |
| 😑 🐹 File 10/User(shyvenia)Desktop(TechZone - Packe                                                                                                    | to 22481 Displayed 4737 Marked: Diopo | red: 1 Load tim | ne: 000.814 Profile: Default                                                                                                    |
| and the second second sec |                                       |                 | P STREET STOLEN                                                                                                    |

Beachten Sie die Anzahl gefilterter Pakete im unteren Bereich des Wireshark-Dienstprogramms für beide Erfassungen. Die **angezeigte** Anzahl gibt die Anzahl der Pakete an, die den gewünschten Filterkriterien entsprechen.

Der zentrale Standort verfügt über 4.936 Pakete, die zwischen dem Start (4514) und dem Ende (50449) der RTP-Sequenznummern den gewünschten Filterkriterien entsprechen, während es in der Außenstelle nur 4.737 Pakete gibt. Dies weist auf einen Verlust von 199 Paketen hin. Beachten Sie, dass diese 199 Pakete mit der Anzahl der "Rcvr Lost Pkts" von 199 übereinstimmen, die in der Streaming-Statistik des IP-Telefons der Außenstelle zu sehen war, die am Anfang dieses Dokuments gezeigt wurde.

Dies bestätigt, dass alle verlorenen Rcvr-Pakete tatsächlich Netzwerkverluste im WAN verursacht haben. Auf diese Weise wird der Punkt des Paketverlusts im Netzwerk isoliert, während Probleme mit der Audio-/Videoqualität bei mutmaßlichen Netzwerkverlusten auftreten.